BIOS and ME Firmware Update Guide

Keysight M9537A AXIe High Performance Embedded Controller

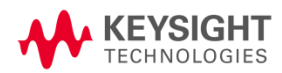

### Description

This Keysight M9537A BIOS and Management Engine (ME) firmware upgrade guide allows you to restore or update the BIOS and Intel firmware in your M9537A AXIe Embedded Controller. As an example, the procedures stated in this update guide are for BIOS version SL07 and ME firmware version 11.8.55.3510.

As an overview, here are the primary steps to updating the BIOS:

- Step 1: Create a bootable USB flash drive
- Step 2: Obtain the M9537A BIOS files from www.keysight.com
- Step 3: Obtain AFUDOS.exe from www.AMI.com
- Step 4: Boot to DOS then run batch files to update the BIOS
- Step 5: Verify the update

The remainder of this guide provides detailed instructions for performing these steps.

The instructions use the Microsoft Windows Internet Explorer (IE) browser on a Keysight M9537A Embedded Controller running Windows 10. If you use a different browser or PC, the screens may look different from the pictures below.

# Step 1: Create a Bootable USB Flash Drive

In this step you will create a DOS bootable USB flash drive.

The following procedure is one possible method for creating a bootable USB flash drive. If you already have a bootable USB flash drive, you can skip this step. However, not all bootable USB flash drives provide the correct application environment for the Keysight BIOS update. For example, booting to a Windows 7 System Recovery Disk and going to the command prompt will not work.

The following instructions use a third-party tool called Rufus. The open source license allows you to use it freely. The Rufus 2.1 default settings create a USB flash drive that boots into a DOS-compatible operating system called FreeDOS<sup>1</sup>. This works well with our BIOS update.

- 1 Insert an empty USB flash drive into a USB port on the M9537A. A 128 MB flash drive or larger should be used.
- 2 Run the IE browser and go to this website: https://rufus.akeo.ie/. This opens the following window:

| Create bootable US                                 | fus<br>B drives | the    | asu    | ( wav | ^ |
|----------------------------------------------------|-----------------|--------|--------|-------|---|
|                                                    | D UIVES         | uie e  | asy    | way   |   |
| 🖋 Rufus 3.0.1304                                   | _               |        | ×      |       |   |
| Drive Properties —                                 |                 |        |        |       |   |
| Device                                             |                 |        |        |       |   |
| Ubuntu 18.04 LTS amd64 (G:) [8GB]                  |                 |        | $\sim$ |       |   |
| Boot selection                                     |                 |        |        |       |   |
| ubuntu-18.04-desktop-amd64.iso                     | ~ 🕗             | SELECT | Г      |       |   |
| Partition scheme                                   | Target system   |        |        |       |   |
| MBR ~                                              | BIOS or UEFI    |        | $\sim$ |       |   |
| <ul> <li>Show advanced drive properties</li> </ul> |                 |        |        |       | ~ |
| <                                                  |                 |        |        |       | > |

<sup>&</sup>lt;sup>1</sup> For more information about FreeDOS, see: http://www.freedos.org

3 Scroll down to the "Download" section and click on the "Rufus" link.

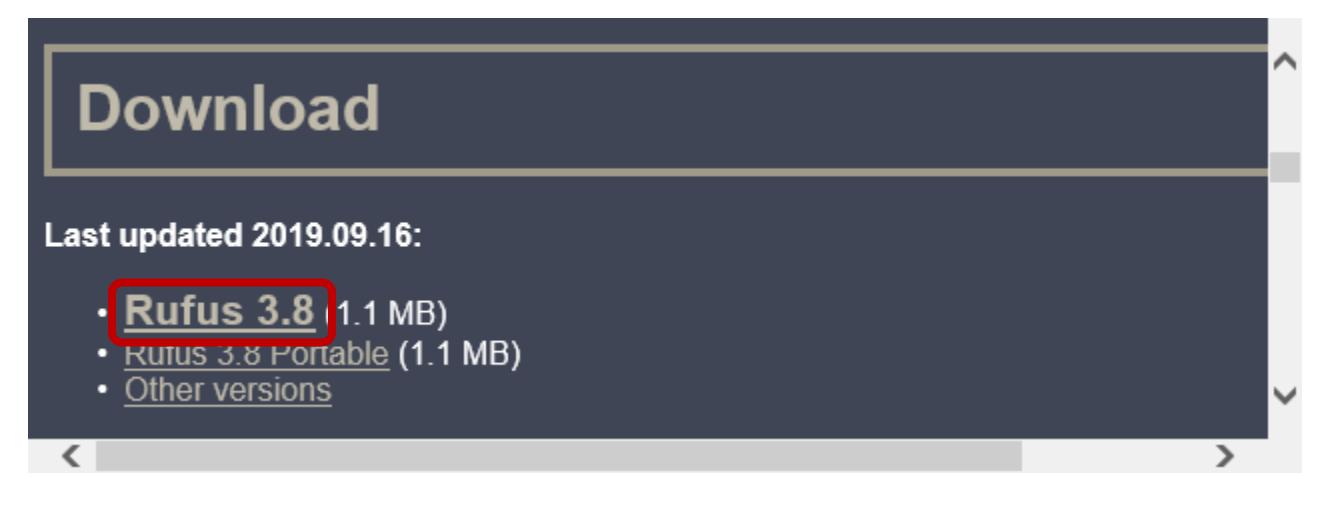

4 The IE browser opens the following prompt. Click **Run**.

| <b>rufus-3.8.exe</b> (1.08 MB)<br>This type of file could har | oduction-release-asset | -2e65be.s3. | amaz | onaws.com × |  |
|---------------------------------------------------------------|------------------------|-------------|------|-------------|--|
|                                                               | Run                    | Save        | •    | Cancel      |  |

5 The Rufus utility downloads and runs. Click **No** when prompted about the Rufus update policy.

| Rufus update policy |                                   |                         |              |  |  |  |  |  |
|---------------------|-----------------------------------|-------------------------|--------------|--|--|--|--|--|
| ?                   | Do you want to allow Rufus to che | eck for application upd | ates online? |  |  |  |  |  |
| Mo                  | re information                    | Yes                     | No           |  |  |  |  |  |

6 Verify that the Device is your flash drive. Set the Boot selection to "**FreeDOS**".

| 🖋 Rufus 3.8.1580               | —                |         | $\times$ |
|--------------------------------|------------------|---------|----------|
| Drive Properties —             |                  |         |          |
| Device                         |                  |         |          |
| FLASHDRIVE (E:) [1GB]          |                  |         | $\sim$   |
| Boot selection                 |                  |         |          |
| FreeDOS                        | ~ ⊘              | SELECT  |          |
| Partition scheme               | Target system    |         |          |
| MBR ~                          | BIOS (or UEFI-C  | SM)     | ~ ?      |
| Volume label<br>FLASHDRIVE     |                  |         |          |
| FLASHDRIVE                     |                  |         |          |
| File system                    | Cluster size     |         |          |
| FAT (Default) $\checkmark$     | 16 kilobytes (De | efault) | $\sim$   |
| ✤ Show advanced format options |                  |         |          |
| Status ———                     |                  |         |          |
|                                |                  |         | _        |
| REAL                           | Y                |         |          |
|                                |                  |         |          |
| & () ≵ 🖩                       | START            | CLOSE   |          |

Note: If you have a large flash drive you might need to set the File system to "Large FAT32" in order to make your flash drive bootable.

- 7 Click on **START**.
- 8 When prompted with the following warning, click **OK** to continue.

| Rufus |                                                                                                    | × |
|-------|----------------------------------------------------------------------------------------------------|---|
|       | WARNING: ALL DATA ON DEVICE 'FLASHDRIVE (E:) [1GB]' WILL<br>BE DESTROYED.<br>To continue with this operation, click OK. To quit click<br>CANCEL. |   |
|       | OK Cancel                                                                                                    |   |

9 In less than 20 seconds the screen should look like this. Click **CLOSE**.

| 🖋 Rufus 3.8.1580                                   |               | _      |        | $\times$ |   |
|----------------------------------------------------|---------------|--------|--------|----------|---|
| Drive Properties                                   |               |        |        |          |   |
|                                                    |               |        |        |          |   |
|                                                    |               |        |        |          |   |
| FLASHDRIVE (E:) [TGB]                              |               |        |        | ~        |   |
| Boot selection                                     |               | _      |        | _        |   |
| FreeDOS                                            | ~ (           | 0      | SELECT | •        |   |
| Partition scheme                                   | Target systen | n      |        |          |   |
| MBR ~                                              | BIOS (or UEF  | FI-CSN | 1)     | $\sim$ 3 | 1 |
| <ul> <li>Show advanced drive properties</li> </ul> |               |        |        |          |   |
| Format Options ———<br>Volume label<br>FLASHDRIVE   |               |        |        | _        |   |
| File system                                        | Cluster size  |        |        |          |   |
| FAT (Default) $\checkmark$                         | 16 kilobytes  | (Defa  | ult)   | $\sim$   |   |
| ✓ Show advanced format options                     |               |        |        |          |   |
| Status ————                                        |               |        |        |          |   |
| READY                                              | 1             |        |        |          |   |
|                                                    |               |        |        |          |   |
| 🔇 () 🛱 🖩                                           | START         |        | CLOSE  |          |   |
| 1 device found                                     |               |        | 00:    | 00:08    |   |
|                                                    |               |        |        |          | - |

You have created a bootable USB flash drive that boots into a DOS-compatible operating system called FreeDOS. You are ready for Step 2.

#### Step 2: Obtain the M9537A BIOS Files from Keysight.com

In this step you will collect files from www.keysight.com and put them on your DOS bootable flash drive.

- 1 In the browser go to www.keysight.com and search for "M9537A", or use this link: www.keysight.com/find/M9537A
- 2 Then click on: 文 Visit Technical Support

You will see a page like this:

| <b>1</b> | KE<br>TEC                  | HNOLOGIES            |                      |                                         |                                                                 |                   |                                                                           | Q       |           |
|----------|----------------------------|----------------------|----------------------|-----------------------------------------|-----------------------------------------------------------------|-------------------|---------------------------------------------------------------------------|---------|-----------|
|          | Hardware                   | Software             | Services & Su        | pport Indu                              | ustries & Technologies                                          | About K           | eysight                                                                   | myk     | (eysight  |
| 2        | Home > Products<br>Support | ; > > AXle Chassi    | is & Controllers > N | 19537A AXIe High I                      | Performance Embedded Conti                                      | roller: 2.8 GHz   | Quad-Core, 8 GB > Technical                                               | Contact | an Expert |
| <u>*</u> | Techni                     | cal Supp             | oort                 |                                         |                                                                 |                   |                                                                           |         |           |
|          |                            |                      |                      | M95374<br>Perform<br>Control<br>Core, 8 | A AXIe High<br>nance Embed<br>ller: 2.8 GHz Q<br>GB<br>:Details | ded<br>(uad-      | <ul> <li>View Data Sheet *</li> <li>Repair &amp; Calibration S</li> </ul> | ervices |           |
|          | Document<br>Library        | Drivers,<br>Software | Firmware &           | FAQs                                    |                                                                 |                   |                                                                           |         |           |
|          | Refine the I               | ist                  | 1-5 of 5             |                                         |                                                                 |                   |                                                                           | Sort: [ | Date 🗸    |
|          | By Type of Co              | ontent               | Keysight N           | 19537A AXIe Eml                         | bedded Controller User Gu                                       | iide <sup>a</sup> |                                                                           | 🗡 PDF 6 | 5.12 MB   |

- 3 Click on the tab labeled **Drivers, Firmware & Software**.
- 4 Click on the BIOS entry:

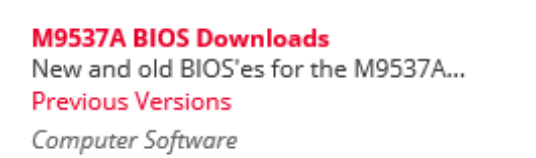

5 Select BIOS version SL07 then download the zip file.

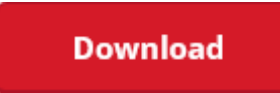

Installs on: Instrument

6 Unzip the file and copy the folder "M9537A\_SL07" to the DOS bootable flash drive.

#### Step 3: Obtain AFUDOS.exe from AMI.com

In this step you will collect the file AFUDOS.exe from AMI.com and then copy it on your DOS bootable USB flash drive.

- 1 Open browser to: www.ami.com.
- 2 Left-click the word **SUPPORT** in the top row of the web page.

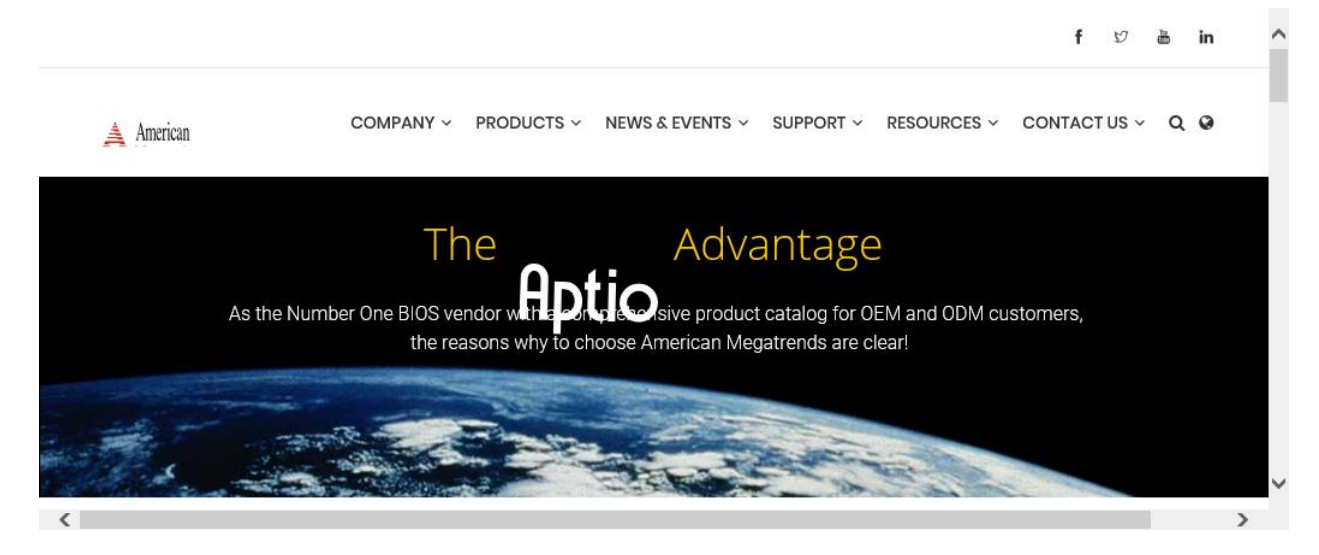

Note: Your screen may look different that the one shown below.

3 A pull-down menu appears. Select "BIOS/UEFI Firmware Support".

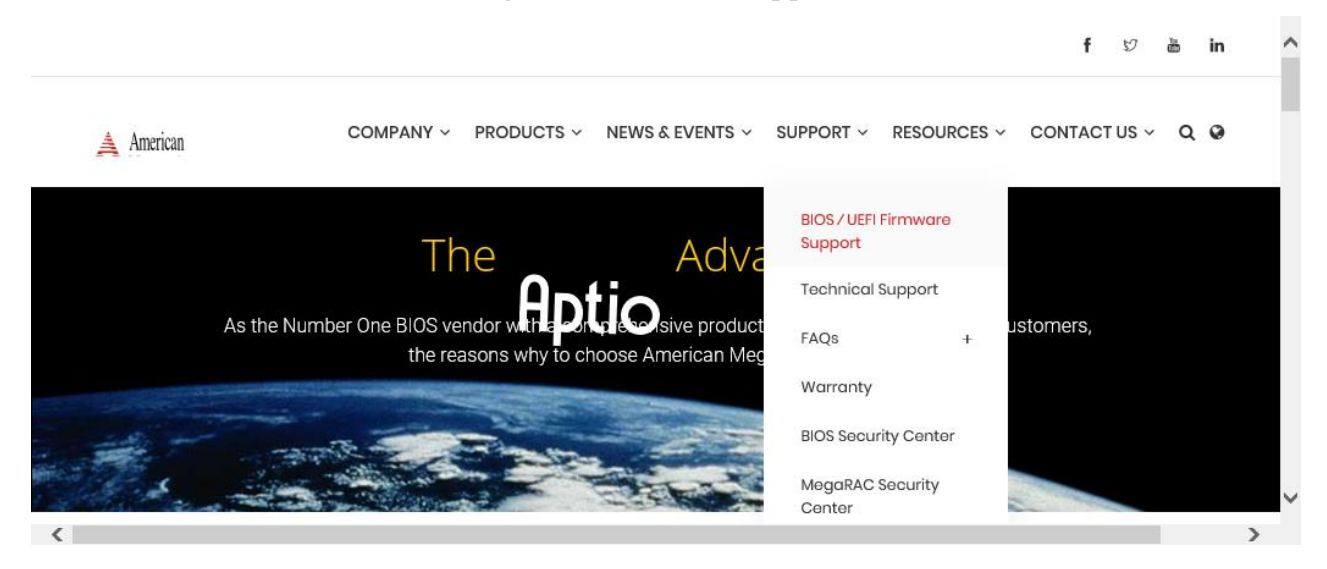

4 Scroll down to near the bottom of the web page to the section *BIOS/UEFI Support Links for End Users*, and under the column Firmware Update Tool with the wrench icon, click on **Firmware Update Tool for Aptio V**.

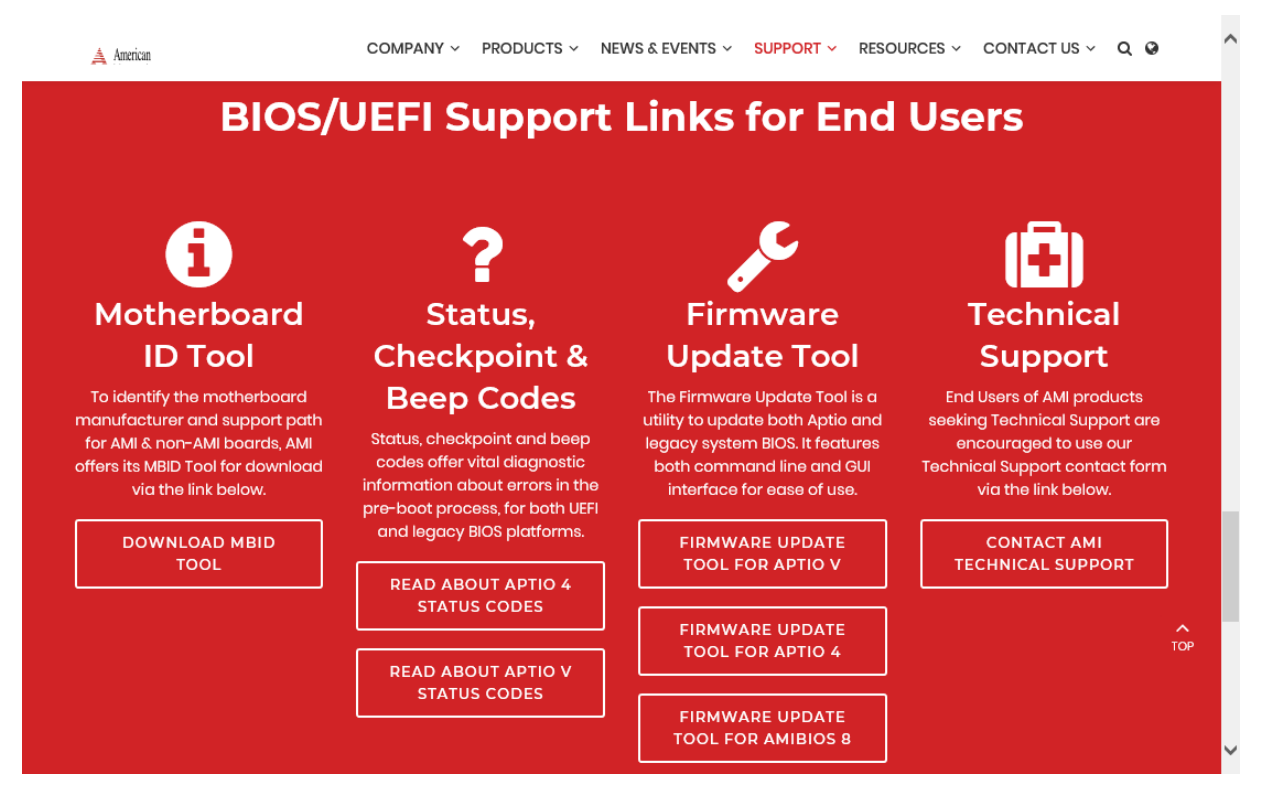

5 The License Agreement opens. Scroll down to the bottom and **check** the box and click **Submit** to start the download.

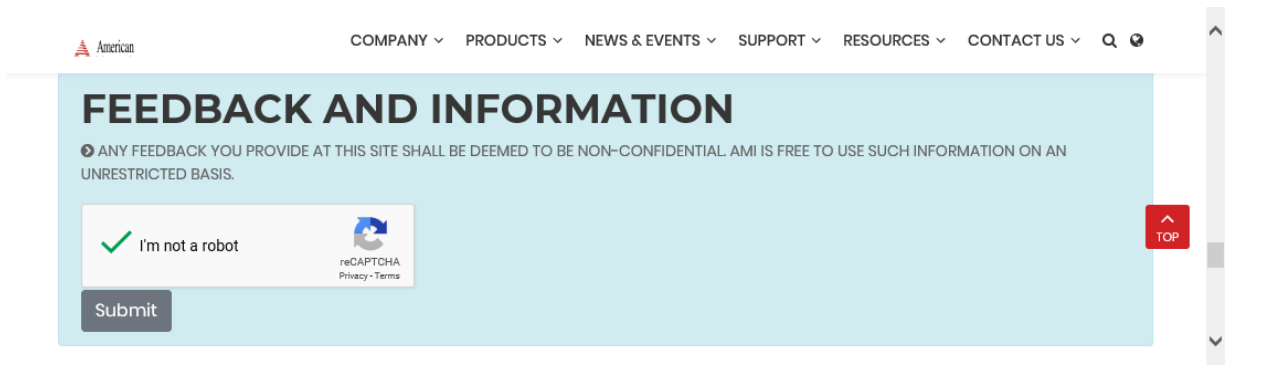

Save the .zip file.

|                                                                                             | -    | -    |   |        | 1 |
|---------------------------------------------------------------------------------------------|------|------|---|--------|---|
| Do you want to open or save Aptio_V_AMI_Firmware_Update_Utility.zip (16.7 MB) from ami.com? | Open | Save | • | Cancel | × |
|                                                                                             |      |      |   |        |   |

6 Unzip the files and then navigate to the "afu" folder, then to the "afudos" folder. Enter the "afudos" folder and find the zip file "AfuDos.zip". Open it, and enter the "afudos" folder. There you will finally find "AFUDOS.exe" and the "readme.txt" file.

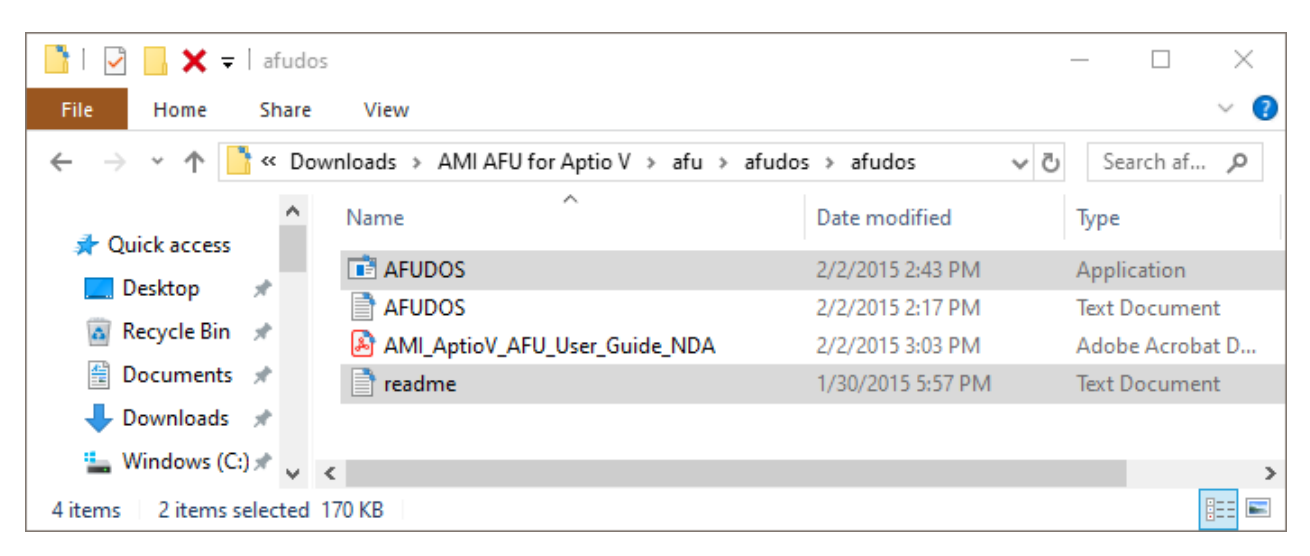

7 Open the "readme.txt" file and verify that the version number is 5.07.01. The first few lines of the "readme.txt" file look like this:

| readme - Notepad File Edit Format View Help                                             |                    |      |                | _     |   | × |
|-----------------------------------------------------------------------------------------|--------------------|------|----------------|-------|---|---|
| Note: AFU only works for APTIO wi<br>Compatible with Aptio 5.                           | th SMI FLASH suppo | ort. |                |       |   | ^ |
| The package includes:<br>- AFUDOS 5.07.01<br>- AFUDOS Release Notes<br>- AFU User Guide |                    |      |                |       |   | ~ |
| <                                                                                       |                    |      |                |       |   | > |
|                                                                                         | Ln 9, Col 1        | 100% | Windows (CRLF) | UTF-8 | 3 |   |

If the version is not 5.07.01, then stop the BIOS install and consult Keysight technical support for advice. Keysight has verified that version 5.07.01 works correctly for installing the BIOS.

8 Copy "AFUDOS.exe" to your flash drive into the folder "M9537A\_<version>/BIOS1\_ME/. For example, if your flash drive is drive D:, then copy AFUDOS.exe to "D:/M9537A\_SL07/BIOS1\_ME/".

### Step 4: Boot to DOS then Run the Batch Files to Update the BIOS

In this step you will update your M9537A to the new BIOS and/or Intel ME firmware version.

1 With the USB flash drive plugged into the M9537A, reboot and press F7 during the boot up splash screen. Scroll down to your flash drive and press **Enter**.

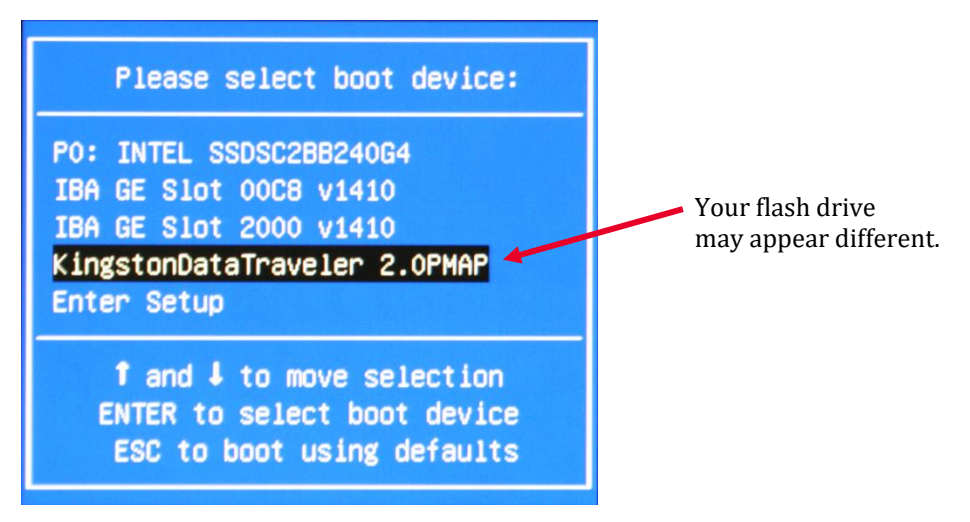

If the flash drive does not appear in this list, put it in another type of USB port (e.g. USB 2.0 or USB 3.0) and reboot. If it still does not appear, try a different manufacturer flash drive or flash drive with a smaller size.

Within three seconds you will be booted to FreeDOS and have a command prompt.

2 First, change to the folder M9537A\_SL07/BIOS1\_ME/

Type: cd M9537A~1<enter> Type: cd BIOS1\_ME<enter>

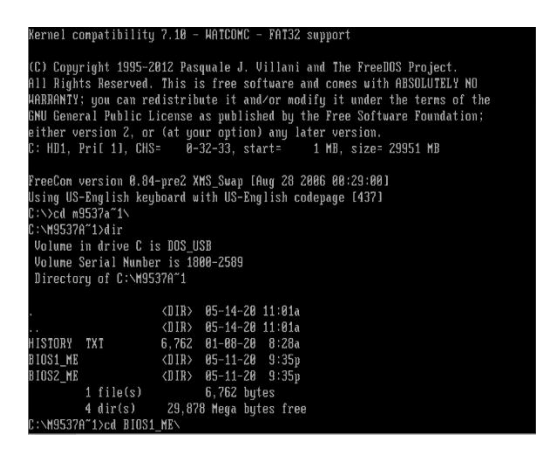

3 Please run the following batch commands one after the other. Do not start the next command until the first command finishes. Each batch command starts with a digit. The digits are the order of execution, from 1 through 7. Because the DOS command line provides auto-completion on a tab, it is very easy to run the commands one after the other, by typing "1<tab><enter>", "2<tab><enter>", and so forth.

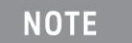

Batch commands 1 through 3 are used to update the BIOS. Batch commands 4 through 7 are used to update the Intel Management Engine firmware.

The commands that you will execute are:

1UNLOCK.BAT 2PBIOS1.BAT 3LOCK.BAT 4MEMANUF.BAT 5CLOSE~1.BAT 6EOL.BAT 7FWCHECK.BAT

- 4 Execute the **1UNLOCK.BAT** command. The M9537A will then reboot after the command is entered.
- 5 Execute the **2PBIOS1.BAT** command. The system will display a few warnings:

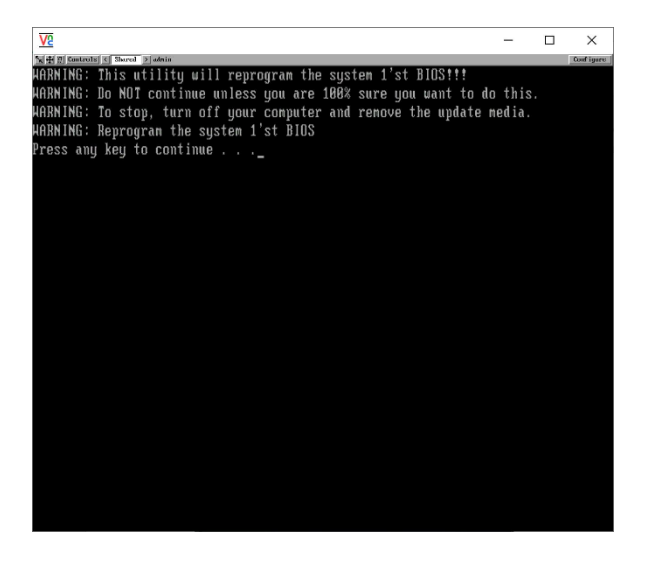

Press any key to continue. The system will begin updating the primary BIOS.

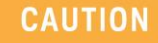

Do not interrupt this process. There is no option for recovery if the BIOS update process is terminated prematurely. Your M9537A will most likely lock-up and will not boot. To get your M9537A working again you must send it to Keysight for repair.

6 Execute the **3LOCK.BAT** command. The M9537A will reboot twice after the command is entered.

| VE             |           |               |           |          |  |  | ×          |
|----------------|-----------|---------------|-----------|----------|--|--|------------|
| "司士() Taxtent  | x C Sterr | a atata       |           |          |  |  | Couf Igans |
|                |           |               |           |          |  |  |            |
| Director       | ry of     | C:\M9537A~1\B | IOS1_ME   |          |  |  |            |
|                |           |               |           |          |  |  |            |
|                |           | <dir></dir>   | 05-14-20  | 11:01a   |  |  |            |
|                |           | <dir></dir>   | 05-14-20  | 11:01a   |  |  |            |
| <b>1UNLOCK</b> | BAT       | 93            | 06-21-16  | 11:20a   |  |  |            |
| 2PB10S1        | BAT       | 431           | 08-13-18  | 12:25p   |  |  |            |
| BLOCK          | BAT       |               | 86-21-16  |          |  |  |            |
| <b>HEMANUF</b> | BAT       |               | 86-16-16  | 8:52a    |  |  |            |
| SCLOSE"1       | BAT       | 46            | 86-15-16  | 2:30p    |  |  |            |
| 6EOL           | BAT       | 42            | 06-16-16  | 8:53a    |  |  |            |
| <b>FNCHECK</b> | BAT       | 47            | 06-16-16  | 8:53a    |  |  |            |
| AFUDOS         | EXE       | 168,912       | 05-25-15  | 12:02p   |  |  |            |
| DOS_RTC        | EXE       | 30,458        | 12-31-08  | 12:01p   |  |  |            |
| FPARTS         | TXT       | 11,091        | 03-03-16  | 1:48p    |  |  |            |
| FPT            | EXE       | 1,684,942     | 86-28-18  | 9:29a    |  |  |            |
| FHCHECK        | EXE       | 24,694        | 18-27-15  | 4:32a    |  |  |            |
| HEMANUF        | EXE       | 1.723.604     | 86-28-18  | 9:28a    |  |  |            |
| RHSMB          | EXE       | 10.924        | 86-23-15  | 6:16a    |  |  |            |
| SL07           | BIN       | 16.777.216    | 01-08-20  | 6:50a    |  |  |            |
| SL87           | ROM       | 8.388.698     | 81-88-28  | 6:59a    |  |  |            |
| USCCOMMN       | BIN       | 3.455         | 86-23-18  | 11:28a   |  |  |            |
|                | 17 fil    | e(s) 28.8     | 24.691 bu | tes      |  |  |            |
|                | 2 dir     | (s) 29.87     | 8 Mega hu | tes free |  |  |            |
| C:\M9537       | 1\BT      | US1 MESSIOCK  | RAT       |          |  |  |            |

7 Execute the **4MEMANUF.BAT** command. The system will begin updating the Intel Management Engine firmware.

The system will display a "MEManuf Operation Passed" if the operation is successful:

| VE              |           |                |            |      |      |     |     |     |       |       | - |       | ×          |
|-----------------|-----------|----------------|------------|------|------|-----|-----|-----|-------|-------|---|-------|------------|
| Net 2] Dastral  | te C Shar | a y ainin      |            |      |      |     |     |     |       |       |   | 2.20% | Cast spars |
| 6EOL            | BAT       | 42             | 06-16-16   | 8    | 53a  |     |     |     |       |       |   |       |            |
| <b>7FHCHECK</b> | BAT       |                | 06-16-16   |      | 53a  |     |     |     |       |       |   |       |            |
| AFUDOS          | EXE       | 168,912        | 05-25-15   |      | 82p  |     |     |     |       |       |   |       |            |
| DOS_RTC         | EXE       | 30,458         | 12-31-08   |      | 81p  |     |     |     |       |       |   |       |            |
| FPARTS          | TXT       | 11,091         | 03-03-16   |      | 48p  |     |     |     |       |       |   |       |            |
| FPT             | EXE       | 1,684,942      | 06-20-18   |      | 29a  |     |     |     |       |       |   |       |            |
| FNCHECK         | EXE       | 24,694         | 18-27-15   |      | 32a  |     |     |     |       |       |   |       |            |
| HEMANUF         | EXE       | 1,723,684      | 06-20-18   | 9    | 28a  |     |     |     |       |       |   |       |            |
| RHSMB           | EXE       | 10,924         | 06-23-15   |      | 16a  |     |     |     |       |       |   |       |            |
| SL07            | BIN       | 16,777,216     | 01-08-20   | 6    | 58a  |     |     |     |       |       |   |       |            |
| SL07            | ROM       | 8,388,688      | 01-08-20   |      | 58a  |     |     |     |       |       |   |       |            |
| JSCCOMMN        | BIN       | 3,455          | 06-23-18   | 11:  | 28a  |     |     |     |       |       |   |       |            |
|                 | 17 fil    | le(s) 28,8     | 24,691 by  | tes  |      |     |     |     |       |       |   |       |            |
|                 | 2 dir     | (s) 29,87      | B Mega by  | tes  | free |     |     |     |       |       |   |       |            |
| C:\M9537        | A~1\B     | IOS1 HE>4HEHAN | UF.BAT     |      |      |     |     |     |       |       |   |       |            |
| :\M9537         | A~1\B1    | OS1_ME>ren Fo  | M9537A 1   | Proj | ect  | Use |     |     |       |       |   |       |            |
| C:\M9537        | A~1\B]    | IOS1_ME>MEManu | f          |      |      |     |     |     |       |       |   |       |            |
|                 |           |                |            |      |      |     |     |     |       |       |   |       |            |
| Intel(R)        | HEMar     | uf Version: 1  | 1.8.55.35  | 10   |      |     |     |     |       |       |   |       |            |
| Copyrigh        | t(C) 2    | 2005 - 2018, I | ntel Corpo | orat | ion. | A11 | rig | hts | resei | rved. |   |       |            |
|                 |           |                |            |      |      |     |     |     |       |       |   |       |            |
|                 |           |                |            |      |      |     |     |     |       |       |   |       |            |
|                 |           |                |            |      |      |     |     |     |       |       |   |       |            |
| 1100001         | operat    | ion rassed     |            |      |      |     |     |     |       |       |   |       |            |
| 5: M9537        | H I/BI    | 1021_WE>_      |            |      |      |     |     |     |       |       |   |       |            |

- 8 Execute the **5CLOSE~1.BAT** command. The M9537A will then reboot after the command is entered.
- 9 Execute the **6EOL.BAT**, followed by the **7FWCHECK.BAT** command.

The system will display a "FW works well" after verifying the ME firmware version:

| BLOCK           | BAT    | 91             | 06-21-16   | 11:21a     |    |  |
|-----------------|--------|----------------|------------|------------|----|--|
| 4MEMANUF        | BAT    |                | 06-16-16   | 8:52a      |    |  |
| SCLOSE~1        | BAT    | 46             | 06-15-16   | 2:30p      |    |  |
| 6EOL            | BAT    |                | 86-16-16   | 8:53a      |    |  |
| <b>7FWCHECK</b> | BAT    | 47             | 06-16-16   | 8:53a      |    |  |
| AFUDOS          | EXE    | 168,912        | 05-25-15   | 12:02p     |    |  |
| DOS_RTC         | EXE    | 30,458         | 12-31-08   | 12:01p     |    |  |
| FPARTS          | TXT    | 11,091         | 03-03-16   | 1:48p      |    |  |
| FPT             | EXE    | 1,684,942      | 06-20-18   | 9:29a      |    |  |
| FHCHECK         | EXE    | 24,694         | 10-27-15   | 4:32a      |    |  |
| HEMANUF         | EXE    | 1,723,604      | 86-28-18   | 9:28a      |    |  |
| RHSMB           | EXE    | 10,924         | 06-23-15   | 6:16a      |    |  |
| SL07            | BIN    | 16,777,216     | 01-08-20   | 6:50a      |    |  |
| SL07            | ROM    | 8,388,608      | 01-08-20   | 6:50a      |    |  |
| USCCOMMN        | BIN    | 3,455          | 06-23-18   | 11:28a     |    |  |
|                 | 17 fil | e(s) 28,82     | 4,691 but  | tes        |    |  |
|                 | 2 dir  | (s) 29,878     | Hega by    | tes free   |    |  |
| C:\M95371       | A~1\BI | OS1_ME>7FHCHEC | K. BAT     |            |    |  |
| C:\M9537        | A~1\BI | OS1_ME>rem For | M9537A I   | Project Us | se |  |
| C:\M9537        | A~1\BI | OS1 ME>FuCheck | 0x50 0x5   | 51         |    |  |
| ADLINK F        | irnwar | e Health Repor | ter [Vers  | sion 1.02  | ]  |  |
|                 |        |                |            |            |    |  |
| FW works        | uell.  |                |            |            |    |  |
| C:\M9537        | A~1\BI | OS1 ME>        |            |            |    |  |
| C:\N9537        | A~1\BI | OS1 ME>        |            |            |    |  |
|                 |        |                | 100000-000 |            |    |  |

# Step 5: Verify the Update

In this step you will verify that the installed version of BIOS and ME FW are what you intended.

- 1 Reboot the M9537A.
- 2 On the boot-up Keysight splash screen press the **DEL** key to display the BIOS screen.
- 3 On the Main BIOS screen the BIOS version is displayed. Verify that it is the version you want.

| Aptio Setup (<br>Main Advanced Security                                                                                 | J <mark>tility – Copyright (C) 2019 Americar</mark><br>Boot Save & Exit Server Mgmt                      | ) Megatrends, Inc.                                                           |
|----------------------------------------------------------------------------------------------------|----------------------------------------------------------------------------------------------------|------------------------------------------------------------------------------|
| Boot Source<br>Serial Number<br>Asset Tag<br>MAC Address<br>MAC Address<br>MAC Address<br>MAC Address                   | Primary BIOS<br>MNID<br>00-30-64-30-F8-5E<br>00-30-64-30-F8-5F<br>00-30-64-30-F8-60                      | Choose the system default<br>language                                        |
| BIOS Information<br>BIOS Vendor<br>Core Version<br>Compliancy<br>Project Version<br>Build Date and Time<br>Access Level | American Megatrends<br>5.11<br>UEFI 2.4; PI 1.3<br>M9537A SLO7.0<br>04/03/2019 10:01:53<br>Administrator | ++: Select Screen<br>↑↓: Select Item                                         |
| Processor Information<br>Name<br>Brand String                                                                           | SkyLake DT<br>Intel(R) Core(TM)<br>i7–6820EQ CPU @ 2.80GHz                                               | Enter: Select<br>+/−: Change Opt.<br>F1: General Help<br>F8: Previous Values |
| Frequency<br>Processor ID<br>Stepping<br>Number of Processors<br>Microcode Revision<br>GT Info                          | 3200 MHz<br>506E3<br>RO/SO/NO<br>4Core(s) / 8Thread(s)<br>C6<br>GT2 (1000 MHz)                           | F9: Optimized Defaults<br>F10: Save & Exit<br>ESC: Exit                      |

Version 2.17.1255. Copyright (C) 2019 American Megatrends, Inc

You can also verify the BIOS version number by booting to Windows and running the command "msinfo32.exe". The first screen that opens, shows the BIOS version number.

| System Summary                         | Item                        | Value                                                         |             |
|----------------------------------------|-----------------------------|---------------------------------------------------------------|-------------|
| Hardware Resources                     | OS Name                     | Microsoft Windows 10 Enterprise LTSC                          |             |
| ⊕ Components<br>⊕ Software Environment | Version                     | 10.0.17763 Build 17763                                        |             |
|                                        | Other OS Description        | Not Available                                                 |             |
|                                        | OS Manufacturer             | Microsoft Corporation                                         |             |
|                                        | System Name                 | KEYSIGH-RMIJF85                                               |             |
|                                        | System Manufacturer         | Keysight Technologies                                         |             |
|                                        | System Model                | M9537A                                                        |             |
|                                        | System Type                 | x64-based PC                                                  |             |
|                                        | System SKU                  | M9537A                                                        |             |
|                                        | Processor                   | Intel(R) Core(TM) i7-6820EQ CPU @ 2.80GHz, 2808 Mhz, 4 Core(s |             |
|                                        | BIOS Version/Date           | American Megatrends Inc. SL07.0, 1/9/2020                     |             |
|                                        | SMBIOS Version              | 3.0                                                           |             |
|                                        | Embedded Controller Version | 255.255                                                       |             |
|                                        | BIOS Mode                   | Legacy                                                        |             |
|                                        | BaseBoard Manufacturer      | ADLINK                                                        |             |
|                                        | BaseBoard Product           | 65506                                                         |             |
|                                        | BaseBoard Version           |                                                               |             |
|                                        | Platform Role               | Mobile                                                        |             |
|                                        | Secure Boot State           | Unsupported                                                   |             |
|                                        | PCR7 Configuration          | Binding Not Possible                                          |             |
|                                        | Windows Directory           | C:\WINDOWS                                                    |             |
|                                        | System Directory            | C:\WINDOWS\system32                                           |             |
|                                        | <                           |                                                               | 3           |
| d what                                 |                             | rin d                                                         | Class First |

4 On the BIOS screen hit the "Page Down" key to scroll to the bottom of the page. This will allow you to look at the ME firmware version.

| Aptio Setup Utility –<br>Main Advanced Security Boot Sav                                                                               | Copyright (C) 2019 American<br>e & Exit Server Mgmt | Megatrends, Inc.                                                                                                   |
|----------------------------------------------------------------------------------------------------|-----------------------------------------------------|----------------------------------------------------------------------------------------------------|
| Memory RC Version<br>Total Memory<br>Memory Frequency                                                                                  | 1.9.0.0<br>16384 MB<br>2133 MHz                     | Choose the system default<br>language                                                                              |
| PCH Information<br>Name<br>PCH SKU<br>Stepping<br>LAN PHY Revision                                                                     | SKL PCH-H<br>PCH-H Mobile QM170<br>31/D1<br>N/A     |                                                                                                    |
| ME FW Version<br>ME Firmware SKU                                                                                                    | 11.8.55.3510<br>Corporate SKU                       |                                                                                                    |
| SPI Clock Frequency<br>DOFR Support<br>Read Status Clock Frequency<br>Write Status Clock Frequency<br>Fast Read Status Clock Frequency | Unsupported<br>48 MHz<br>48 MHz<br>48 MHz<br>48 MHz | <pre> ++: Select Screen  f↓: Select Item Enter: Select +/-: Change Opt. F1: General Help E8: Previous Values</pre> |
| System Language                                                                                                    | [English]                                           | F9: Optimized Defaults<br>F10: Save & Exit                                                                         |
| <ul> <li>System Management</li> <li>System Date</li> <li>System Time</li> </ul>                                                        | [Tue 01/14/2020]<br>[08:24:09]                      | ESC: Exit                                                                                                    |
| Version 2 17 1255 Po                                                                                                    | nuridht (C) 2019 American Mu                        | evatrends Inc                                                                                                    |

5 You have completed updating the BIOS and ME FW on your M9537A.

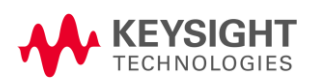

This information is subject to change without notice. © Keysight Technologies 2017 - 2020 Edition 6, July 2020 Published in U.S.A.

#### \*M9537-90025\*

M9537-90025 http://www.keysight.com